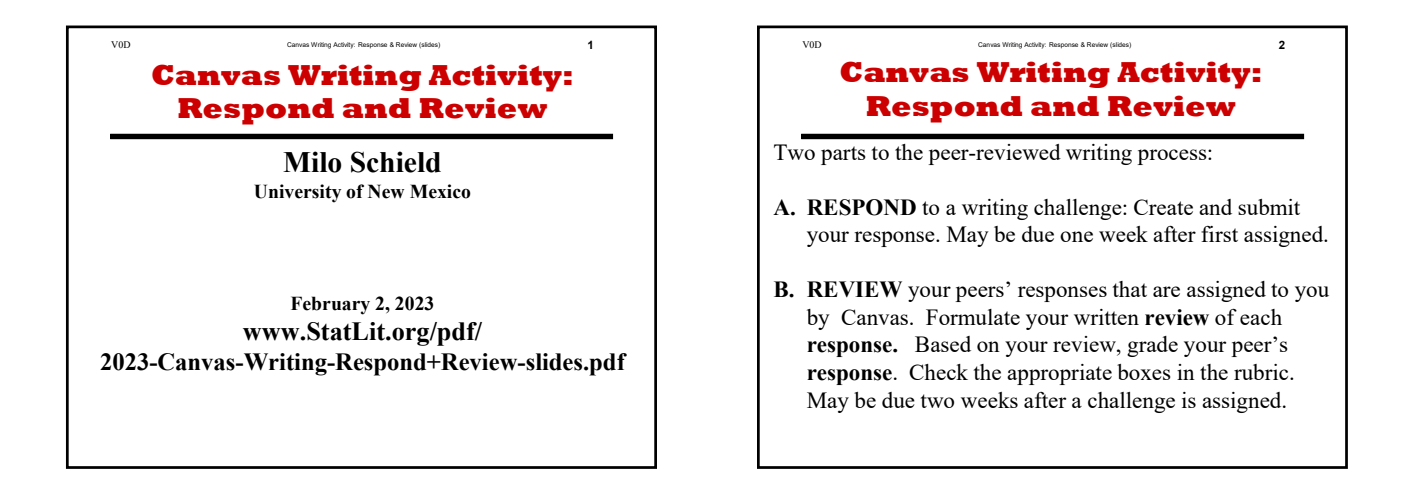

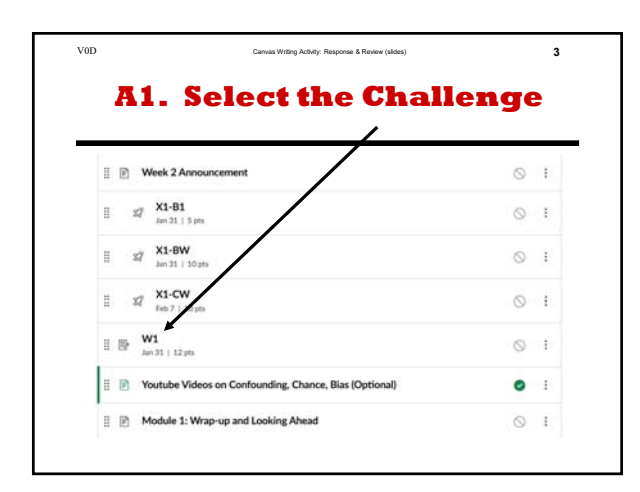

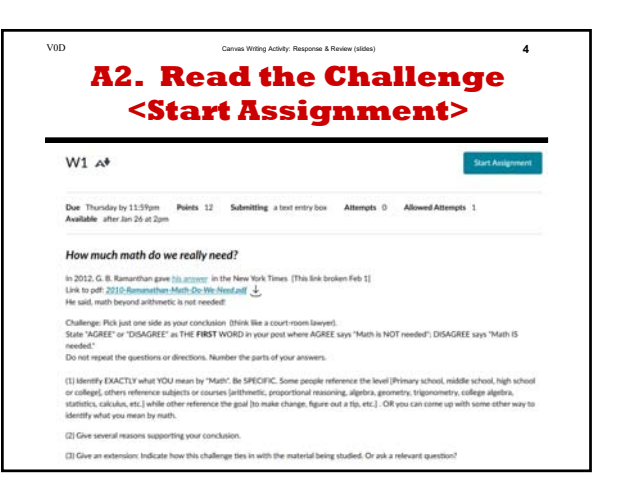

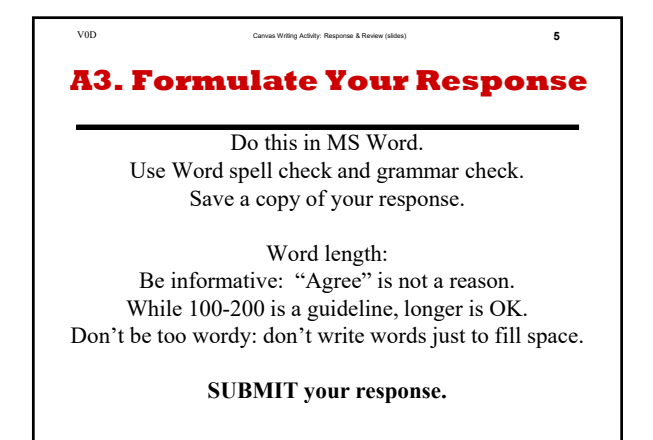

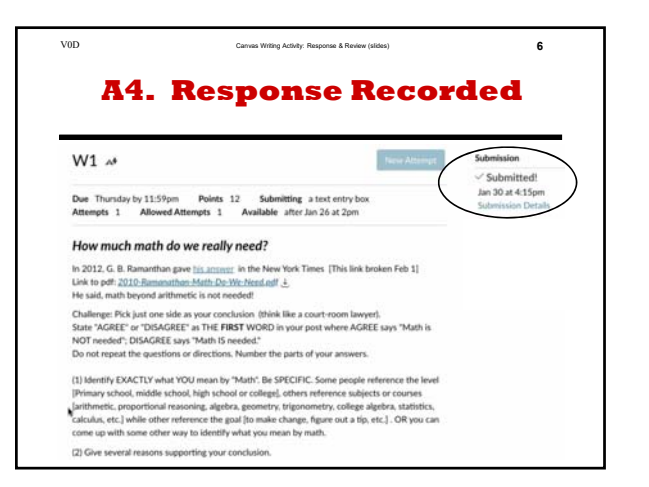

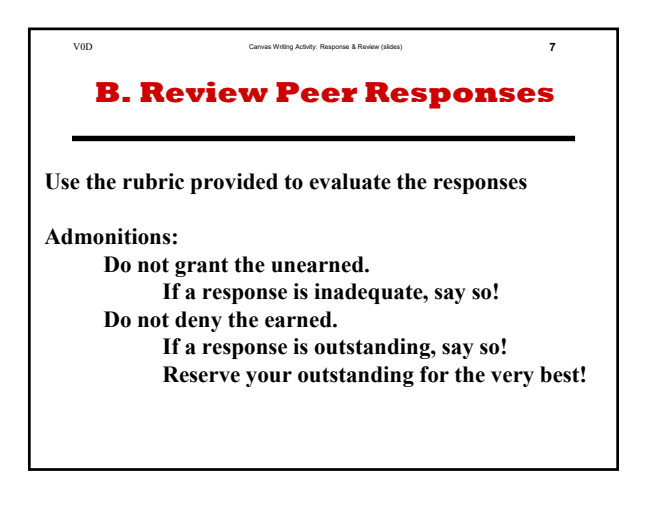

<text>

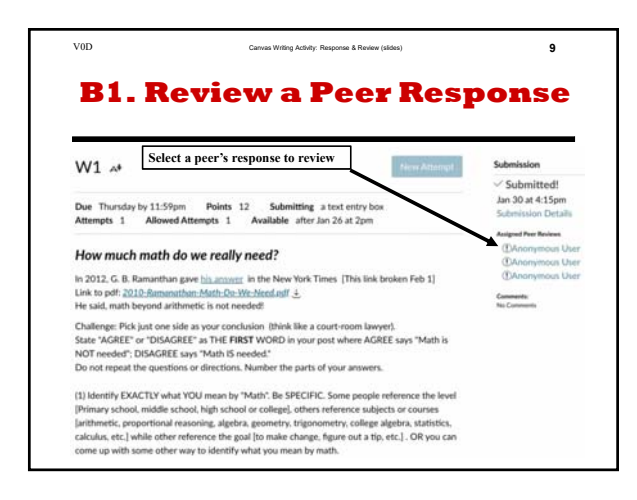

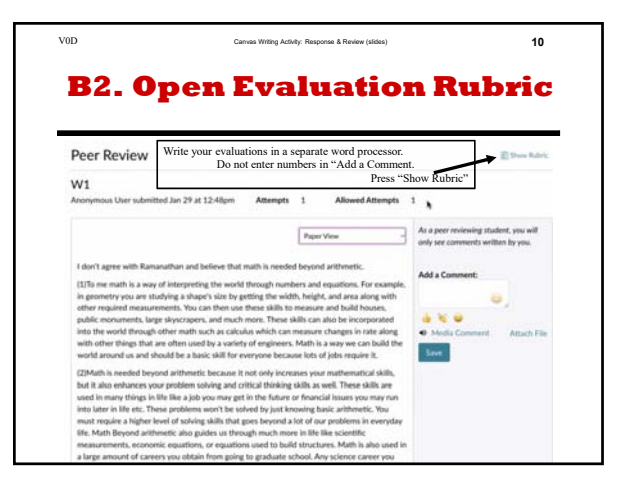

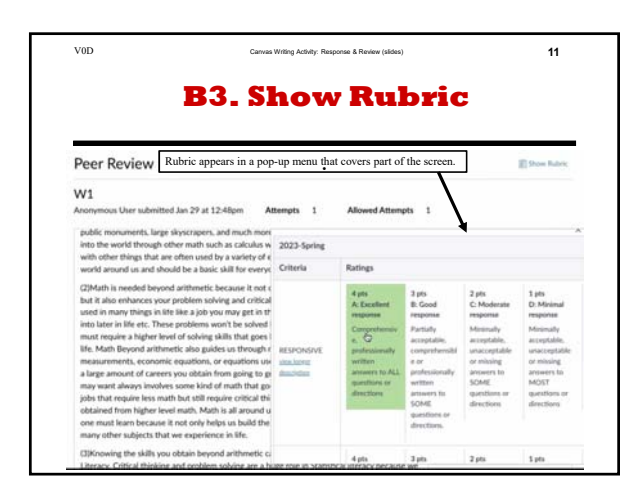

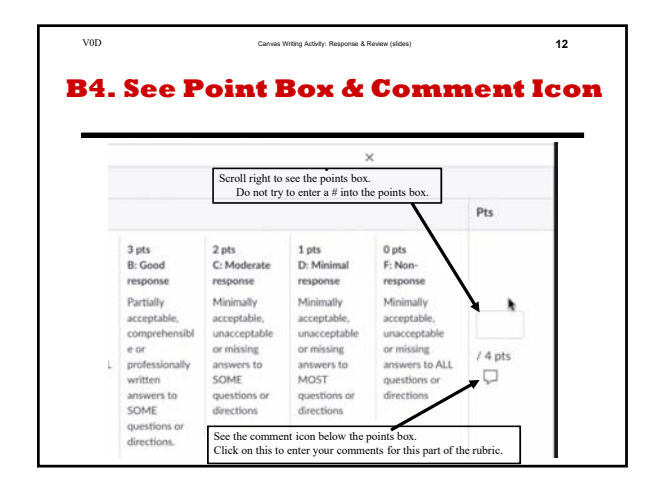

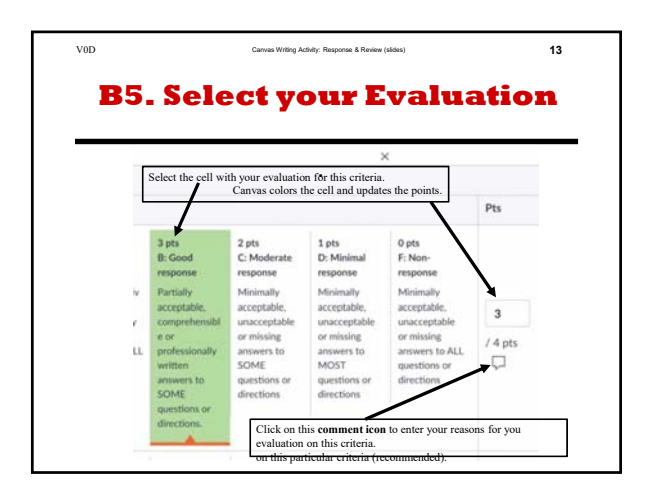

| B6. E                                                                                           | inter C                                                                                                    | riteria                                                                                                    | i Evalu                                                                                                    | lation                                                                                                 |
|-------------------------------------------------------------------------------------------------|----------------------------------------------------------------------------------------------------|----------------------------------------------------------------------------------------------------|----------------------------------------------------------------------------------------------------|----------------------------------------------------------------------------------------------------|
| A: Excellent<br>response                                                                        | B: Good<br>response                                                                                                  | C: Moderate<br>response                                                                                    | D: Minimal<br>response                                                                                     | F: Non-<br>response                                                                                    |
| Comprehensiv<br>e,<br>professionally<br>written<br>answers to ALL<br>questions or<br>directions | Partially<br>acceptable,<br>comprehensibl<br>e or<br>professionally<br>written<br>answers to<br>SOME<br>countings or | Minimally<br>acceptable,<br>unacceptable<br>or missing<br>answers to<br>SOME<br>questions or<br>directions | Minimally<br>acceptable,<br>unacceptable<br>or missing<br>answers to<br>MOST<br>questions or<br>directions | Minimally<br>acceptable,<br>unacceptable<br>or missing<br>answers to ALL<br>questions or<br>directions |
|                                                                                                 | directions.                                                                                                    | After you click or<br>Enter your reason                                                                    | the comment icon, the s for your evaluation                                                                | his text box appears.<br>on this criteria.                                                             |

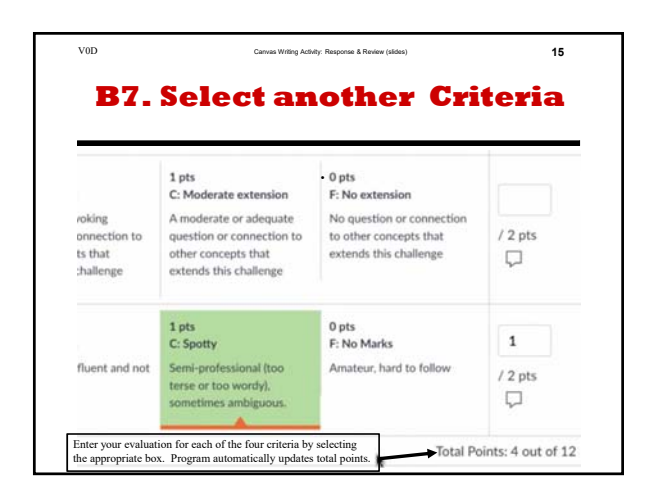

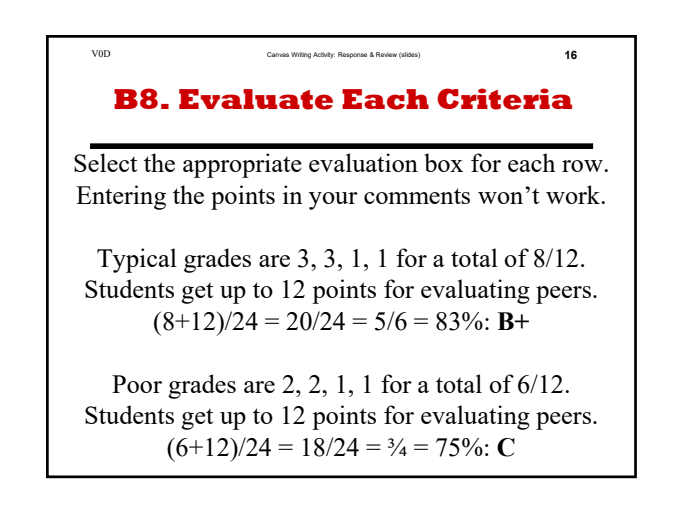

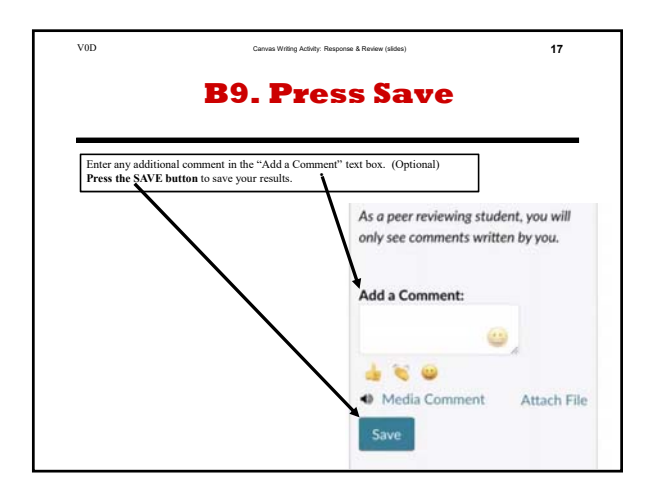

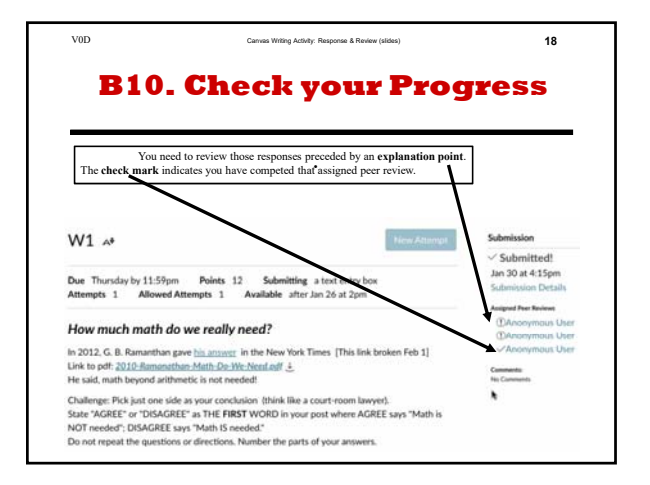

# Canvas Writing Activity: Respond and Review

#### **Milo Schield**

**University of New Mexico** 

#### February 2, 2023 www.StatLit.org/pdf/ 2023-Canvas-Writing-Respond+Review-slides.pdf

# Canvas Writing Activity: Respond and Review

Two parts to the peer-reviewed writing process:

- **A. RESPOND** to a writing challenge: Create and submit your response. May be due one week after first assigned.
- B. REVIEW your peers' responses that are assigned to you by Canvas. Formulate your written review of each response. Based on your review, grade your peer's response. Check the appropriate boxes in the rubric. May be due two weeks after a challenge is assigned.

#### A1. Select the Challenge

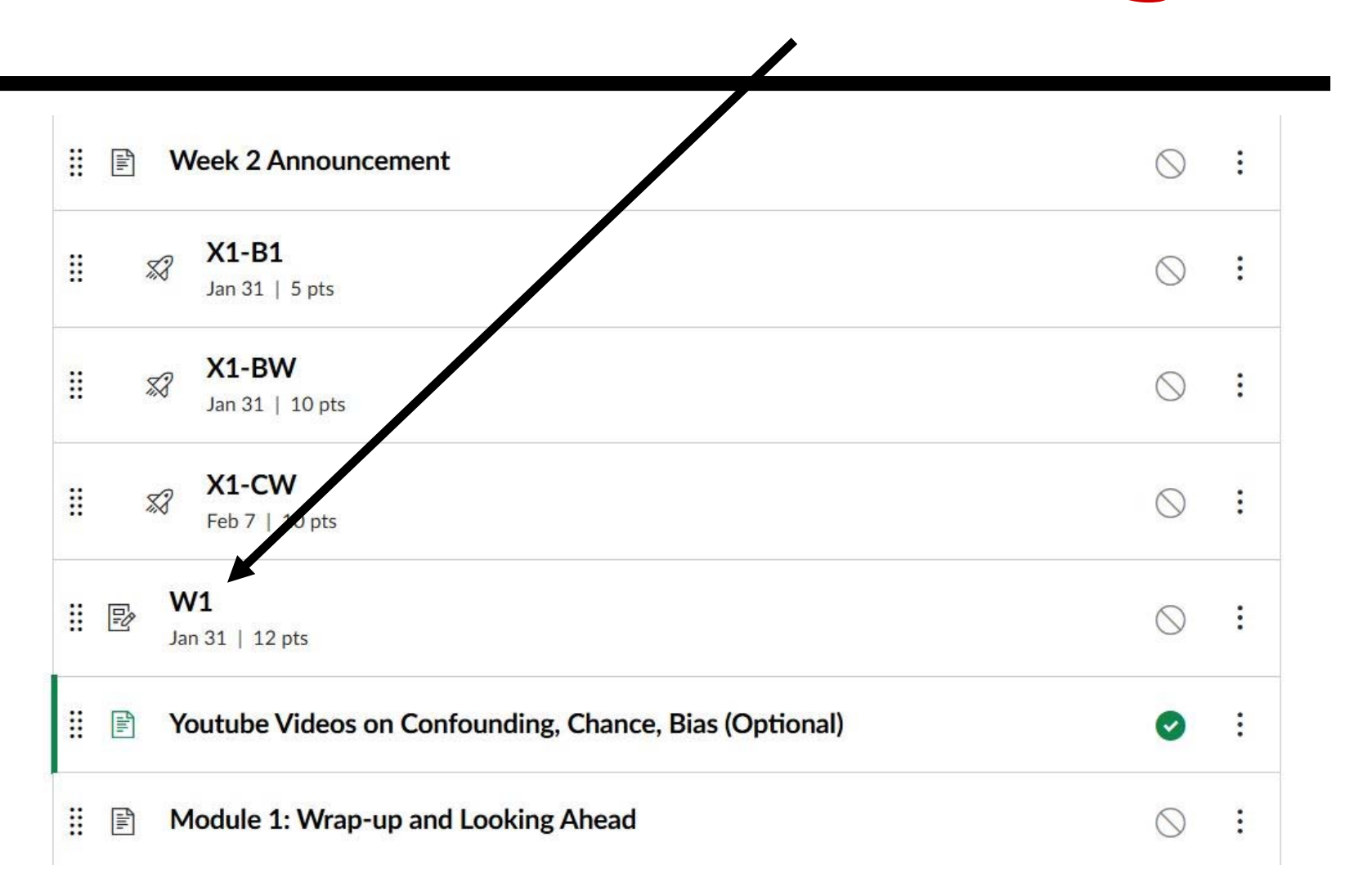

# A2. Read the Challenge <Start Assignment>

#### W1 🗚

Start Assignment

DueThursday by 11:59pmPoints12Submittinga text entry boxAttempts0Allowed Attempts1Availableafter Jan 26 at 2pm

#### How much math do we really need?

In 2012, G. B. Ramanthan gave <u>his answer</u> in the New York Times [This link broken Feb 1] Link to pdf: <u>2010-Ramanathan-Math-Do-We-Need.pdf</u> He said, math beyond arithmetic is not needed!

Challenge: Pick just one side as your conclusion (think like a court-room lawyer). State "AGREE" or "DISAGREE" as THE **FIRST** WORD in your post where AGREE says "Math is NOT needed"; DISAGREE says "Math IS needed."

Do not repeat the questions or directions. Number the parts of your answers.

(1) Identify EXACTLY what YOU mean by "Math". Be SPECIFIC. Some people reference the level [Primary school, middle school, high school or college], others reference subjects or courses [arithmetic, proportional reasoning, algebra, geometry, trigonometry, college algebra, statistics, calculus, etc.] while other reference the goal [to make change, figure out a tip, etc.]. OR you can come up with some other way to identify what you mean by math.

(2) Give several reasons supporting your conclusion.

(3) Give an extension: Indicate how this challenge ties in with the material being studied. Or ask a relevant question?

# **A3. Formulate Your Response**

Do this in MS Word. Use Word spell check and grammar check. Save a copy of your response.

Word length: Be informative: "Agree" is not a reason. While 100-200 is a guideline, longer is OK. Don't be too wordy: don't write words just to fill space.

**SUBMIT** your response.

# **A4. Response Recorded**

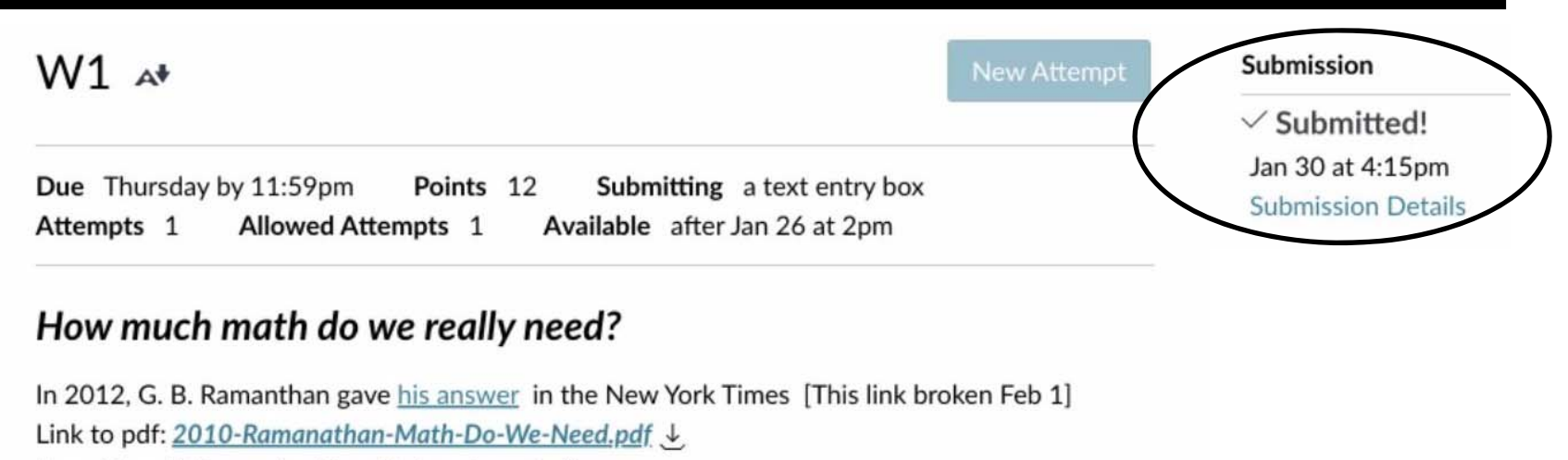

He said, math beyond arithmetic is not needed!

Challenge: Pick just one side as your conclusion (think like a court-room lawyer). State "AGREE" or "DISAGREE" as THE **FIRST** WORD in your post where AGREE says "Math is NOT needed"; DISAGREE says "Math IS needed." Do not repeat the questions or directions. Number the parts of your answers.

(1) Identify EXACTLY what YOU mean by "Math". Be SPECIFIC. Some people reference the level [Primary school, middle school, high school or college], others reference subjects or courses [arithmetic, proportional reasoning, algebra, geometry, trigonometry, college algebra, statistics, calculus, etc.] while other reference the goal [to make change, figure out a tip, etc.]. OR you can come up with some other way to identify what you mean by math.

(2) Give several reasons supporting your conclusion.

7

# **B. Review Peer Responses**

Use the rubric provided to evaluate the responses

Admonitions: Do not grant the unearned. If a response is inadequate, say so! Do not deny the earned. If a response is outstanding, say so! Reserve your outstanding for the very best!

#### **B0. Print the Grading Rubric**

| Criteria    | Ratings                                                                                                    |                                                                                                    |                                                   |                                                                                                    |                                                                               |                                                                                                    | Pts                                                                                                    |       |
|-------------|----------------------------------------------------------------------------------------------------|----------------------------------------------------------------------------------------------------|---------------------------------------------------|----------------------------------------------------------------------------------------------------|-------------------------------------------------------------------------------|----------------------------------------------------------------------------------------------------|----------------------------------------------------------------------------------------------------|-------|
| RESPONSIVE  | 4 pts<br>A: Excellent response<br>Comprehensive,<br>professionally written<br>answers to ALL questions or<br>directions                              | 3 pts<br>B: Good response<br>Partially acceptable<br>comprehensible or<br>written answers to<br>questions or direct | e,<br>r professionally<br>o SOME<br>tions.        | 2 pts<br>C: Moderate response<br>Minimally acceptable,<br>unacceptable or missing<br>answers to SOME<br>questions or directions                                                          | 1 pts<br>D: Minimal<br>Minimally a<br>unacceptab<br>answers to<br>questions o | response<br>cceptable,<br>le or missing<br>MOST<br>r directions                                                                         | 0 pts<br>F: Non-response<br>Minimally acceptable,<br>unacceptable or missing<br>answers to ALL questions<br>or directions | 4 pts |
| EXPLANATION | 4 pts<br>A; Exceptional<br>Comprehensive, professionally<br>written AND insightful<br>justification or explanation to<br>all questions or directions | 3 pts<br>B: Strong respon<br>Less than fully<br>comprehensive,<br>professional wri<br>to a FEW questi<br>directions | nse<br>insightful or<br>itten response<br>ions or | 2 pts1 ptsC: Moderate responseD: Weak responseLess than fullyLess than fullyI orcomprehensive, insightful orprofessional written responseto SOME questions orto SOME questionsdirections |                                                                               | <b>0 pts</b><br><b>F: Non-response</b><br>Minimally acceptable,<br>unacceptable or missing<br>answers to ALL<br>questions or directions | 4 pts                                                                                                    |       |
| EXTENSION   | 2 pts<br>A: Full Marks<br>Thought-provoking question or<br>concepts that extends this chall                                                          | n or connection to other A modera other cor                                                                         |                                                   | ate extension<br>te or adequate question or conne<br>cepts that extends this challenge                                                                                                   | ection to                                                                     | 0 pts<br>F: No extension<br>No question or<br>concepts that e                                                                           | connection to other<br>xtends this challenge                                                                              | 2 pts |
| GRAMMAR     | <b>2 pts</b><br><b>A: Full Marks</b><br>Professional, fluent and not ove                                                                             | r-wordy                                                                                                    | 1 pts<br>C: Spotty<br>Semi-professior             | nal (too terse or too wordy), some                                                                                                    | times ambigu                                                                  | ous.                                                                                                    | 0 pts<br>F: No Marks<br>Amateur, hard to follow                                                                           | 2 pts |

#### **B1. Review a Peer Response**

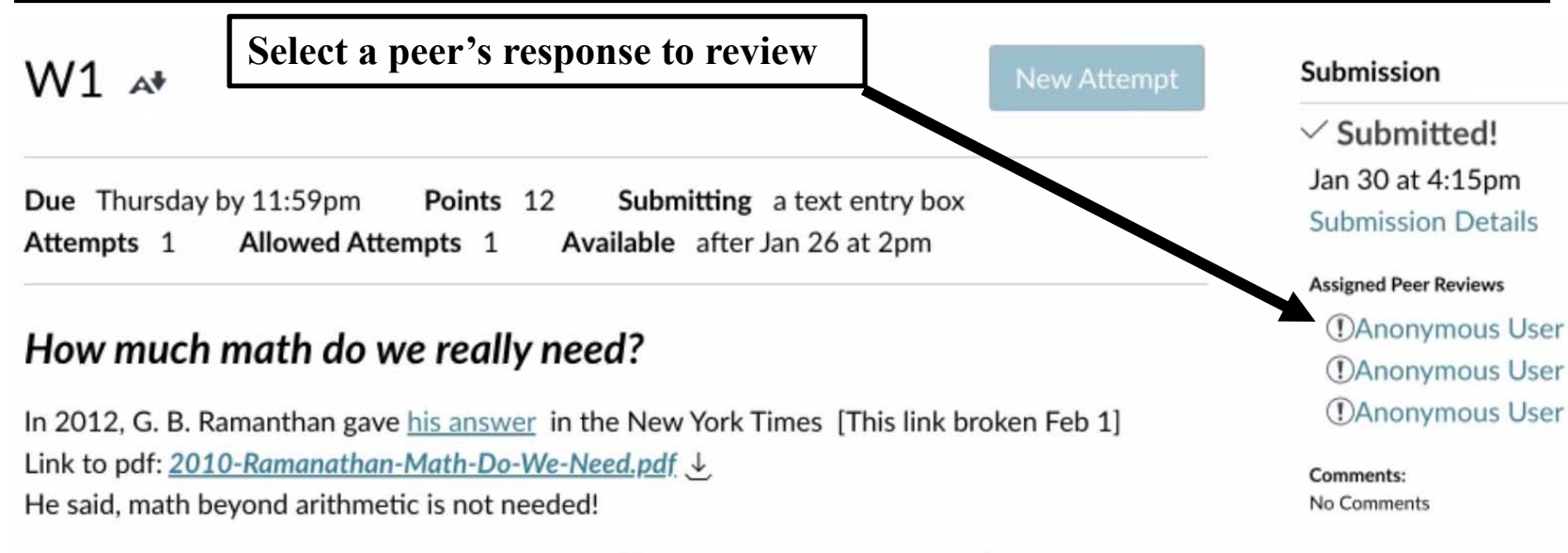

Challenge: Pick just one side as your conclusion (think like a court-room lawyer). State "AGREE" or "DISAGREE" as THE **FIRST** WORD in your post where AGREE says "Math is NOT needed"; DISAGREE says "Math IS needed." Do not repeat the questions or directions. Number the parts of your answers.

(1) Identify EXACTLY what YOU mean by "Math". Be SPECIFIC. Some people reference the level [Primary school, middle school, high school or college], others reference subjects or courses [arithmetic, proportional reasoning, algebra, geometry, trigonometry, college algebra, statistics, calculus, etc.] while other reference the goal [to make change, figure out a tip, etc.]. OR you can come up with some other way to identify what you mean by math.

# **B2. Open Evaluation Rubric**

| Peer Review                                                                                                    | Write your evaluations in a separate word processor.<br>Do not enter numbers in "Add a Comment<br>Press "St                                                                                                    | Now Rubric"                                                             |
|----------------------------------------------------------------------------------------------------|----------------------------------------------------------------------------------------------------|-------------------------------------------------------------------------|
| V1<br>nonymous User submit                                                                                                    | ted Jan 29 at 12:48pm Attempts 1 Allowed Attempts 1                                                                                                    |                                                                         |
|                                                                                                    | Paper View ~                                                                                                    | As a peer reviewing student, you will only see comments written by you. |
| I don't agree with Ram<br>(1)To me math is a way<br>in geometry you are st<br>other required measure<br>public monuments, larg<br>into the world through<br>with other things that<br>world around us and sh | anathan and believe that math is needed beyond arithmetic.<br>of interpreting the world through numbers and equations. For example,<br>udying a shape's size by getting the width, height, and area along with<br>ements. You can then use these skills to measure and build houses,<br>ge skyscrapers, and much more. These skills can also be incorporated<br>other math such as calculus which can measure changes in rate along<br>are often used by a variety of engineers. Math is a way we can build the<br>nould be a basic skill for everyone because lots of jobs require it.                    | Add a Comment:                                                          |
| (2)Math is needed bey<br>but it also enhances yo<br>used in many things in<br>into later in life etc. Th<br>must require a higher I<br>life. Math Beyond arith<br>measurements, econor                       | and arithmetic because it not only increases your mathematical skills,<br>ur problem solving and critical thinking skills as well. These skills are<br>life like a job you may get in the future or financial issues you may run<br>ese problems won't be solved by just knowing basic arithmetic. You<br>evel of solving skills that goes beyond a lot of our problems in everyday<br>metic also guides us through much more in life like scientific<br>nic equations, or equations used to build structures. Math is also used in<br>provide the problems in the graduate school. Any science career you |                                                                         |

#### **B3. Show Rubric**

| Peer Review Rubric appears in a pop                                                                                                    | -up menu tha                             | at covers part of                                                                                                    | the screen.                                                                                                    |                                                                                                    | 🖺 Show Rubric                                                                                                    |
|----------------------------------------------------------------------------------------------------|------------------------------------------|----------------------------------------------------------------------------------------------------|----------------------------------------------------------------------------------------------------|----------------------------------------------------------------------------------------------------|----------------------------------------------------------------------------------------------------|
| W1<br>Anonymous User submitted Jan 29 at 12:48pm At<br>public monuments, large skyscrapers, and much more<br>into the world through other math such as calculus w<br>with other things that are often used by a variety of s                                                                                                    | tempts 1<br>2023-Spring                  | Allowed Attem                                                                                                    | ots 1                                                                                                    | •                                                                                                    |                                                                                                    |
| world around us and should be a basic skill for every                                                                                                    | Criteria                                 | Ratings                                                                                                    |                                                                                                    |                                                                                                    |                                                                                                    |
| (2)Math is needed beyond arithmetic because it not obut it also enhances your problem solving and critical used in many things in life like a job you may get in the into later in life etc. These problems won't be solved must require a higher level of solving skills that goes life. Math Beyond arithmetic also guides us through measurements, economic equations, or equations use a large amount of careers you obtain from going to grav want always involves some kind of math that go jobs that require less math but still require critical thi obtained from higher level math. Math is all around u one must learn because it not only helps us build the many other subjects that we experience in life. | RESPONSIVE<br>view longer<br>description | 4 pts<br>A: Excellent<br>response<br>Comprehensiv<br>e,<br>professionally<br>written<br>answers to ALL<br>questions or<br>directions | 3 pts<br>B: Good<br>response<br>Partially<br>acceptable,<br>comprehensibl<br>e or<br>professionally<br>written<br>answers to<br>SOME<br>questions or<br>directions. | 2 pts<br>C: Moderate<br>response<br>Minimally<br>acceptable,<br>unacceptable<br>or missing<br>answers to<br>SOME<br>questions or<br>directions | <b>1 pts</b><br><b>D: Minimal</b><br><b>response</b><br>Minimally<br>acceptable,<br>unacceptable<br>or missing<br>answers to<br>MOST<br>questions or<br>directions |
| (3)Knowing the skills you obtain beyond arithmetic ca                                                                                                    |                                          | 4 pts                                                                                                    | 3 pts                                                                                                    | 2 pts                                                                                                    | 1 pts                                                                                                    |

#### **B4. See Point Box & Comment Icon**

|                                                                                                    | Scroll right to<br>Do not try                                                                                                    | see the points box.<br>to enter a # into th                                                                                                   | e points box.                                                                                                    | Pts     |
|----------------------------------------------------------------------------------------------------|----------------------------------------------------------------------------------------------------|----------------------------------------------------------------------------------------------------|----------------------------------------------------------------------------------------------------|---------|
| 3 pts<br>B: Good<br>response<br>Partially<br>acceptable,<br>comprehensibl<br>e or<br>professionally<br>written<br>answers to<br>SOME | 2 pts<br>C: Moderate<br>response<br>Minimally<br>acceptable,<br>unacceptable<br>or missing<br>answers to<br>SOME<br>questions or<br>directions | 1 pts<br>D: Minimal<br>response<br>Minimally<br>acceptable,<br>unacceptable<br>or missing<br>answers to<br>MOST<br>questions or<br>directions | 0 pts<br>F: Non-<br>response<br>Minimally<br>acceptable,<br>unacceptable<br>or missing<br>answers to ALL<br>questions or<br>directions | / 4 pts |

## **B5. Select your Evaluation**

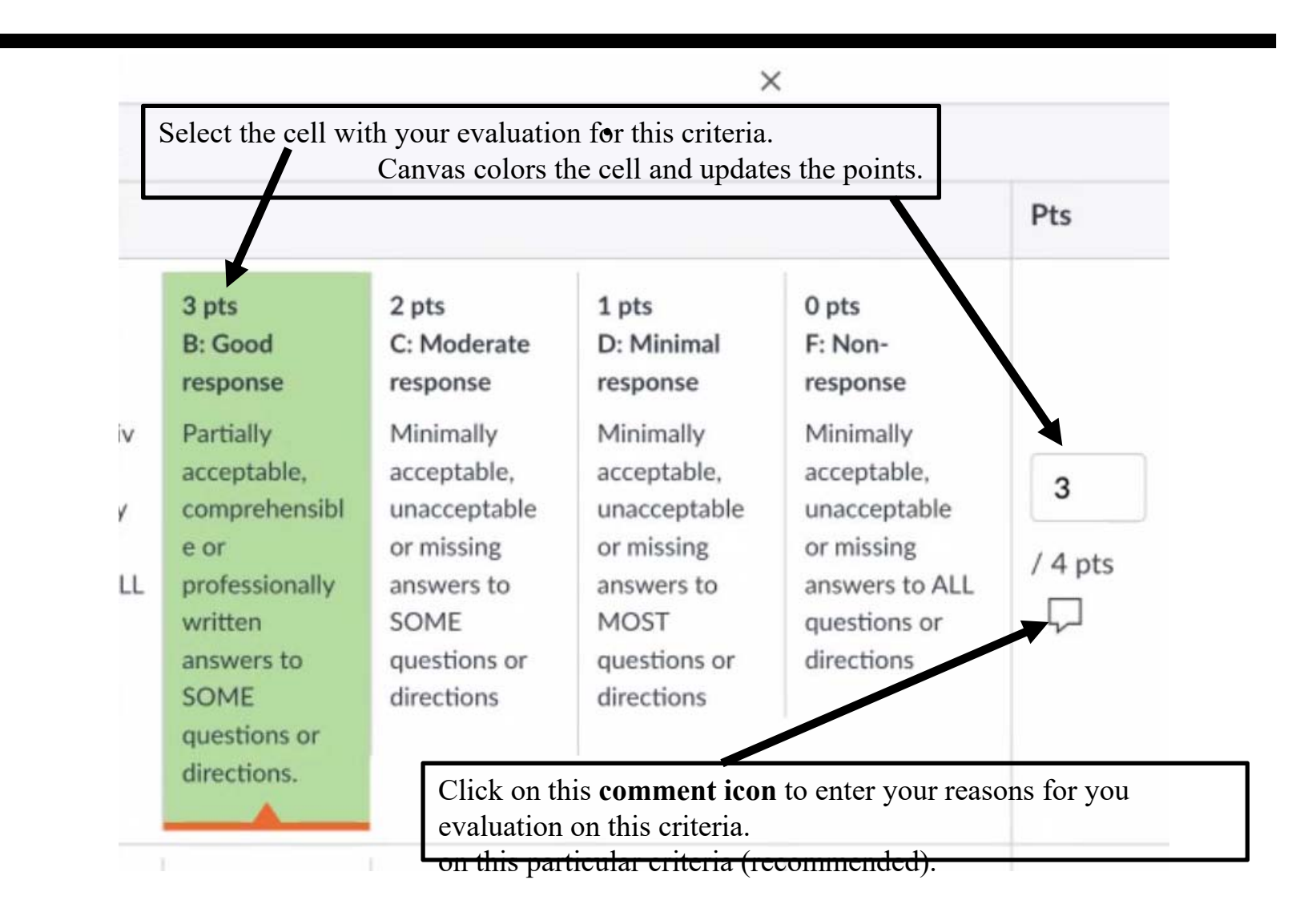

#### **B6. Enter Criteria Evaluation**

| A: Excellent response                                                                           | B: Good<br>response                                                                                  | C: Moderate<br>response                                                                                    | D: Minimal<br>response                                                                                     | F: Non-<br>response                                                                                    |
|-------------------------------------------------------------------------------------------------|----------------------------------------------------------------------------------------------------|----------------------------------------------------------------------------------------------------|----------------------------------------------------------------------------------------------------|----------------------------------------------------------------------------------------------------|
| Comprehensiv<br>e,<br>professionally<br>written<br>answers to ALL<br>questions or<br>directions | Partially<br>acceptable,<br>comprehensibl<br>e or<br>professionally<br>written<br>answers to<br>SOME | Minimally<br>acceptable,<br>unacceptable<br>or missing<br>answers to<br>SOME<br>questions or<br>directions | Minimally<br>acceptable,<br>unacceptable<br>or missing<br>answers to<br>MOST<br>questions or<br>directions | Minimally<br>acceptable,<br>unacceptable<br>or missing<br>answers to ALL<br>questions or<br>directions |
|                                                                                                 | directions.                                                                                          | After you click on<br>Enter your reason                                                                    | the comment icon, the s for your evaluation                                                                | his text box appears.<br>on this criteria.                                                             |

Comments

κ.

## **B7. Select another Criteria**

| voking<br>onnection to<br>ts that<br>challenge | C: Moderate extension<br>A moderate or adequate<br>question or connection to<br>other concepts that<br>extends this challenge | <ul> <li>Opts</li> <li>F: No extension</li> <li>No question or connection<br/>to other concepts that<br/>extends this challenge</li> </ul> | / 2 pts |
|------------------------------------------------|----------------------------------------------------------------------------------------------------|----------------------------------------------------------------------------------------------------|---------|
|                                                | 1 pts<br>C: Spotty                                                                                                    | 0 pts<br>F: No Marks                                                                                                    | 1       |
| fluent and not                                 | Semi-professional (too<br>terse or too wordy),<br>sometimes ambiguous.                                                        | Amateur, hard to follow                                                                                                    | / 2 pts |

## **B8. Evaluate Each Criteria**

Select the appropriate evaluation box for each row. Entering the points in your comments won't work.

Typical grades are 3, 3, 1, 1 for a total of 8/12. Students get up to 12 points for evaluating peers. (8+12)/24 = 20/24 = 5/6 = 83%: **B**+

Poor grades are 2, 2, 1, 1 for a total of 6/12. Students get up to 12 points for evaluating peers.  $(6+12)/24 = 18/24 = \frac{3}{4} = 75\%$ : C

#### **B9. Press Save**

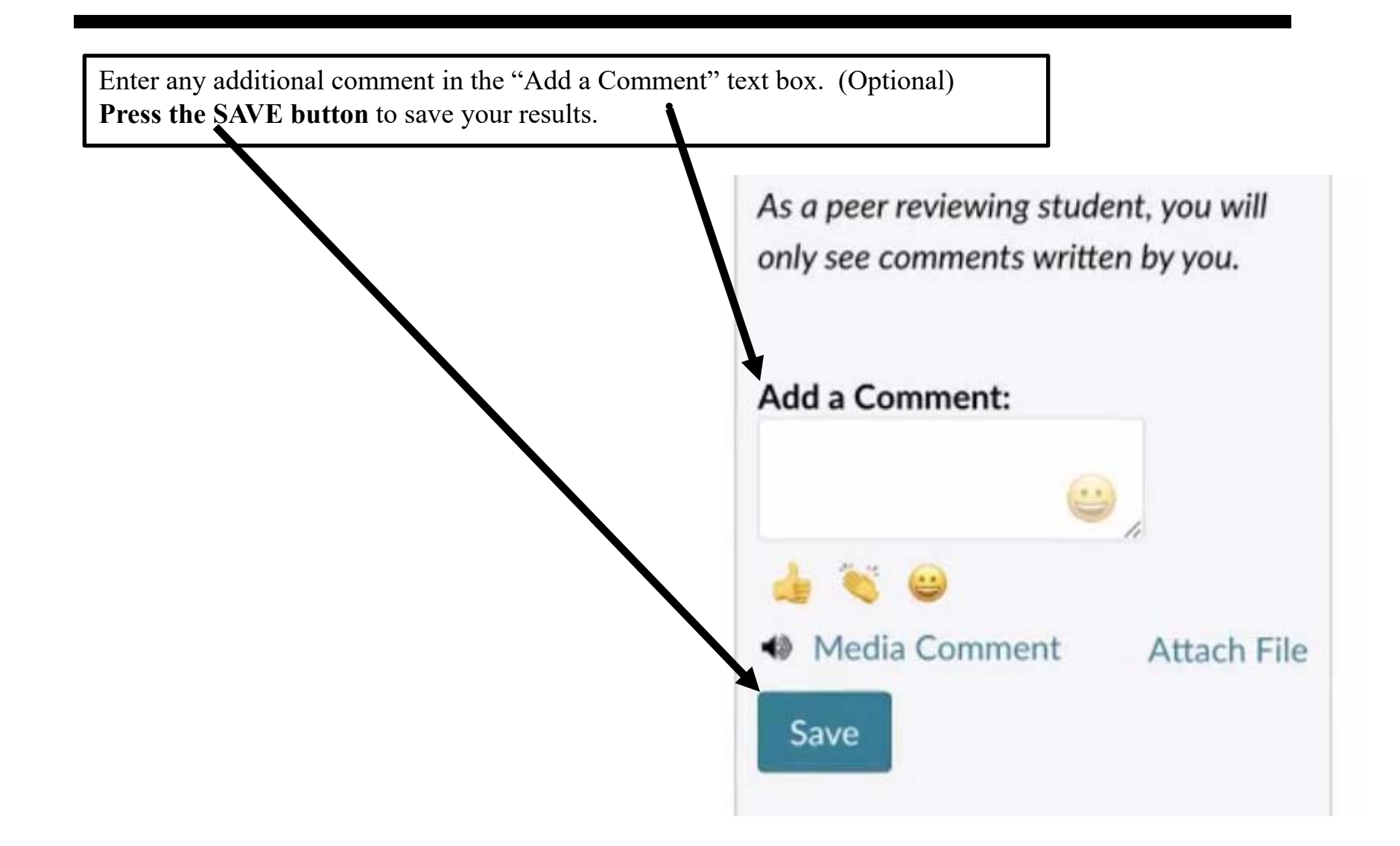

# **B10. Check your Progress**

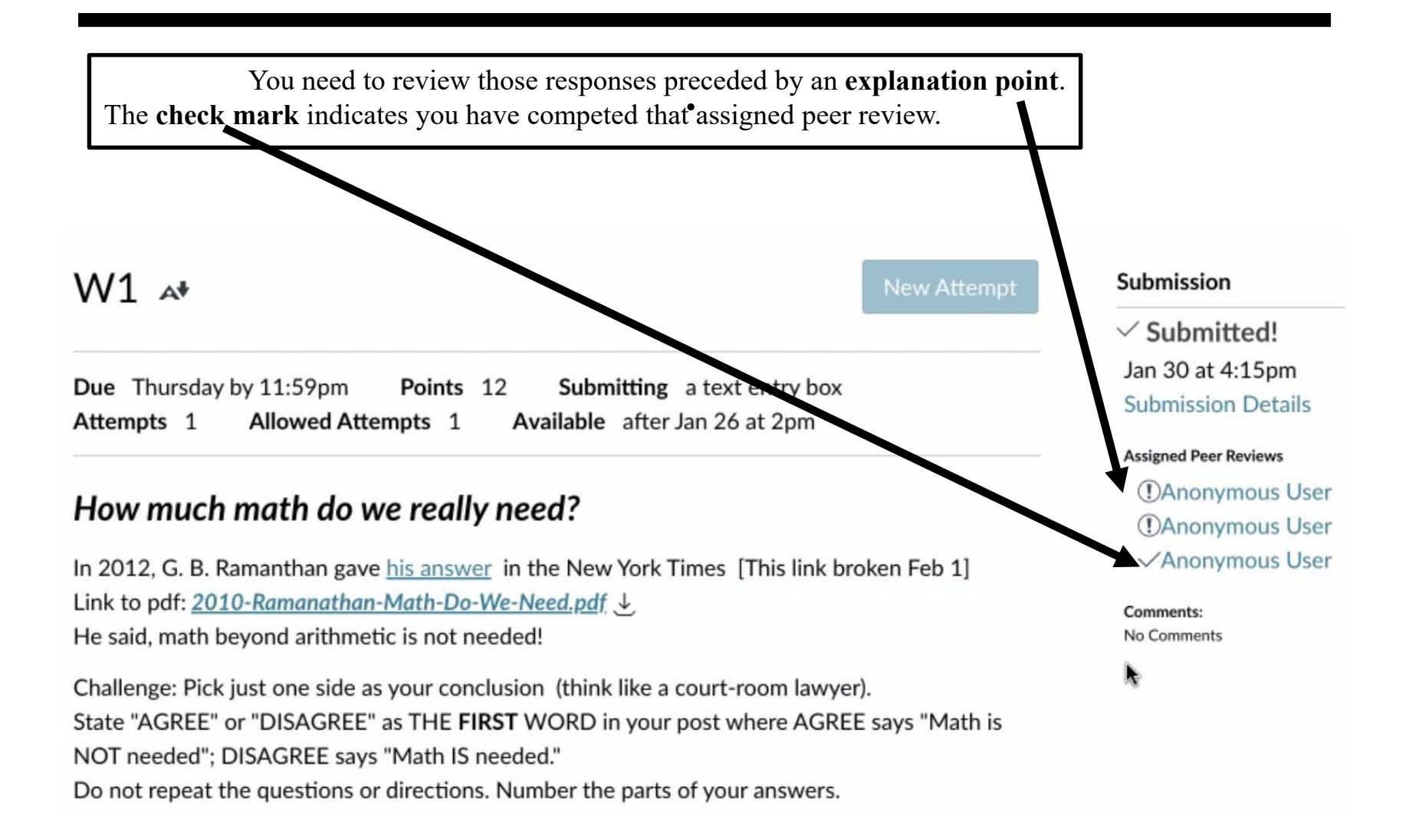